## Close an open-ended sickness absence

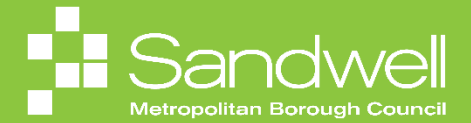

This guide demonstrates how to close an open-ended sickness absence.

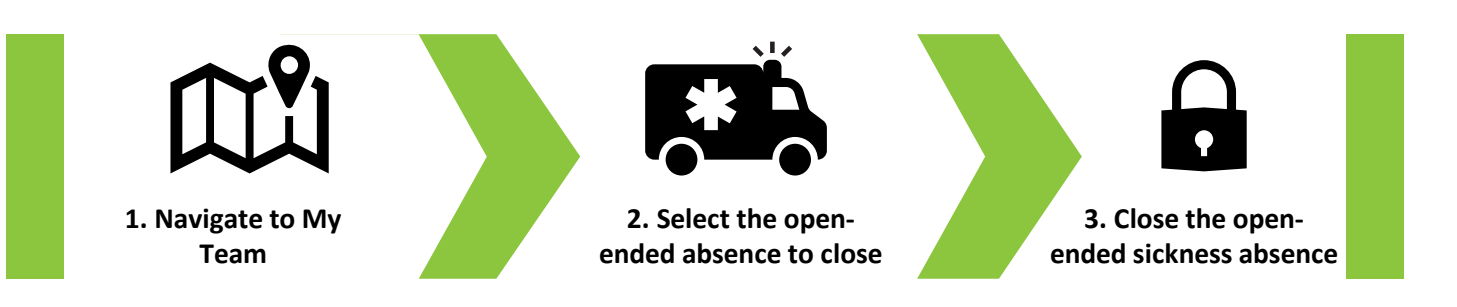

01

As a line manager, you are responsible for closing open-ended sickness absences when your team member returns to work. Failure to do so may impact upon their salary payments.

To close an open-ended sickness absence, firstly navigate to the **My Team** tab on your Oracle Fusion homepage.

Next select the My Team tile.

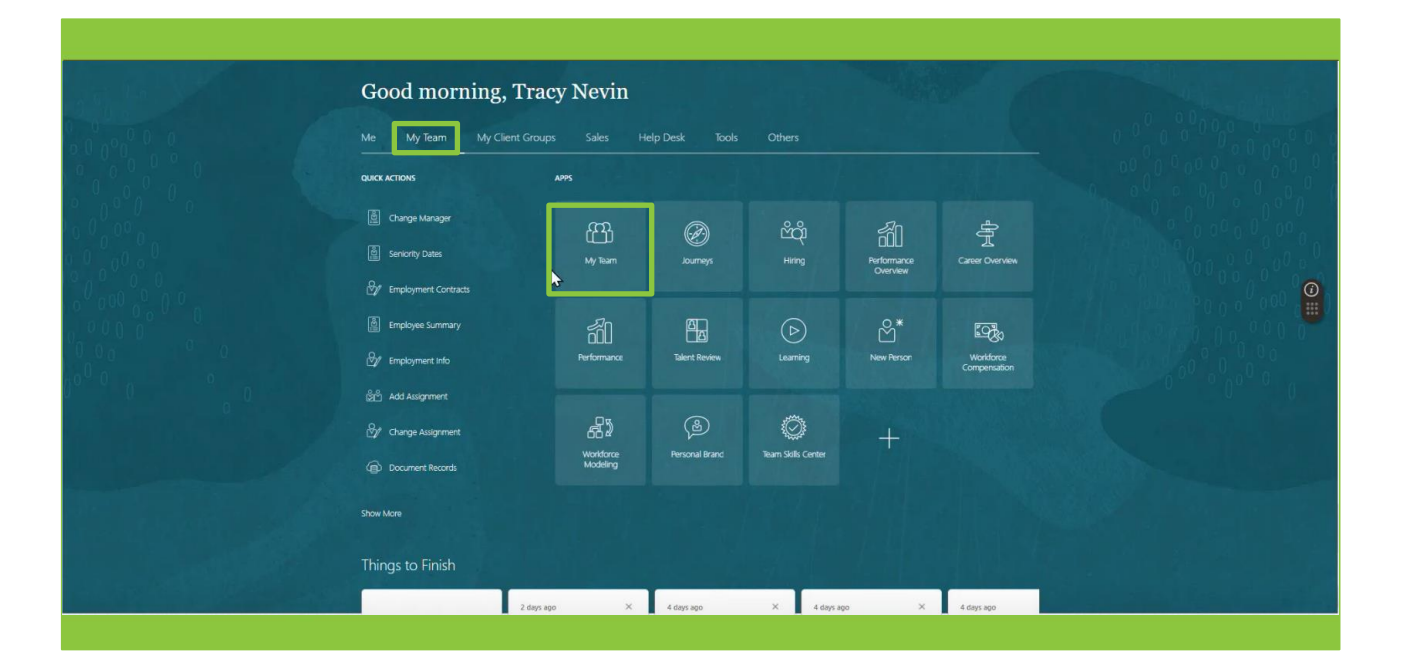

Next select Existing Absences from the dop-down options list.

|           | Primary Email<br>sendmail-test-discard@oracle.com                                  | Cost Center                                                                           |                      |
|-----------|------------------------------------------------------------------------------------|---------------------------------------------------------------------------------------|----------------------|
| · 호텔링링 공목 | Primary Phone<br>4196402424                                                        | Department Name<br>SMBC-RGN1110 Housing and Partnership Services                      |                      |
|           | SB Billing, Sheleen                                                                |                                                                                       |                      |
|           | Housing Programme Support Officer  Position Name Housing Programme Support Officer | Business Unit<br>Sandwell Metropolitan Borough Council                                |                      |
|           | Location Name<br>Council Hse Oldbury                                               | User Person Type<br>Employee                                                          |                      |
|           | Primary Email<br>sendmail-test-discard@oracle.com                                  | Cost Center                                                                           |                      |
|           | Primary Phone                                                                      | Department Name<br>SMBC-RGN110 Housing and Partnership Services                       |                      |
|           | Jules, Clarence                                                                    |                                                                                       |                      |
|           | Position Name                                                                      | Business Unit Direct Reports                                                          |                      |
|           | Housing Investment & Development Officer                                           | Sandweil Metropolitan Borough Council Document Delive User Person Type Document Recor | ry Preferences<br>ds |
|           | Council Hse Oldbury                                                                | Employee Donations                                                                    |                      |
|           | sendmail-test-discard@oracle.com                                                   | Cost Center Employment Cor                                                            | tracts               |
|           | Primary Phone<br>2672202423                                                        | Department Name<br>SMBC-RGN1110 Housing and Partnership Ser                           | 1                    |
|           |                                                                                    | Find Best Fit Job                                                                     |                      |
|           |                                                                                    | 5-10-1510                                                                             |                      |

You will now see the **Existing Absences** screen.

Select the **Pencil** icon next to the open-ended sickness absence that you wish to close.

| Existing Absend   | ces                                                                                                   |             |                |   |
|-------------------|----------------------------------------------------------------------------------------------------|-------------|----------------|---|
| CJ Clarence Jules |                                                                                                    |             |                |   |
|                   | Absences                                                                                              |             | + Add          |   |
|                   | Last 6 months                                                                                         |             |                |   |
|                   | Search by type or status Q                                                                            |             | Sort By Date v |   |
|                   | Annual Leave- Hourly: 96 Hours<br>05/08/2024 - 16/08/2024<br>Housing Investment & Development Officer | Scheduled   |                |   |
|                   | Unpaid Leave Council: 74 Hours<br>17/06/2024 - 28/06/2024<br>Housing Investment & Development Officer | Withdrawn   |                | 0 |
|                   | Unpaid Leave Council: 96 Hours<br>17/06/2024 - 28/06/2024<br>Housing Investment & Development Officer | Scheduled   | 1              |   |
|                   | Sickness: 0 Calendar Days<br>02/06/2024 - Open ended<br>Housing Investment & Development Officer      | in progress |                |   |
|                   | Unpaid Leave Council: 74 Hours<br>13/05/2024 - 24/05/2024<br>Housing Investment & Development Officer | Withdrawn   | ₽              |   |
|                   |                                                                                                    |             |                |   |
|                   |                                                                                                    |             |                |   |
|                   |                                                                                                    |             |                |   |
|                   |                                                                                                    |             |                |   |
|                   |                                                                                                    |             |                |   |

03

Details of the sickness absence are now displayed. To close the open-ended absence, firstly uncheck the **Open-Ended Checkbox**.

The option to add an end date will then appear. Use the date picker tool to select an **End Date**. This should be the last day of the absence.

Next select half day or full day in the **Duration** field.

| DRACLE                         |                                                                         |        |               | TN |
|--------------------------------|-------------------------------------------------------------------------|--------|---------------|----|
| Edit Absence<br>Clarence Jules |                                                                         | Delete | Submit Cancel |    |
|                                |                                                                         |        |               | 1  |
|                                | *Type Sickness *Business Title Housing Investment & Development Officer |        |               |    |
|                                | When                                                                    |        |               |    |
|                                |                                                                         |        |               |    |
|                                | *Sart Date and Duration 20205/2024                                      |        | (             | 0  |
|                                | "Get Det and<br>13/06/2024 fig Full day                                 |        |               | 9  |
|                                | Absence Duration 12 Calendar Days                                       |        |               |    |
|                                |                                                                         |        |               |    |
|                                | Details                                                                 |        |               |    |
|                                | *Reason Condition Start Date<br>MSD - Fractures                         |        |               |    |
|                                |                                                                         |        |               |    |
|                                | Entitlements                                                            |        |               |    |
|                                |                                                                         |        |               |    |

05

Once you have completed your edits, you may add a note in the **Comments** box.

Finally select the **Submit** button to complete your request to close an open-ended sickness absence.

| CJ Edit Absence |                                                                                                    |                                                                                                    |                                                                                | Delete Sub <u>m</u> it <u>Cancel</u> |
|-----------------|----------------------------------------------------------------------------------------------------|----------------------------------------------------------------------------------------------------|--------------------------------------------------------------------------------|--------------------------------------|
|                 |                                                                                                    |                                                                                                    |                                                                                |                                      |
|                 | 02/06/2024 - 05/11/2024                                                                                                    |                                                                                                    | 156 Days at 100%                                                               |                                      |
|                 | SND Statutory Sick Pay Plan                                                                                                    |                                                                                                    |                                                                                |                                      |
|                 | 18/12/2024 - 01/06/2025                                                                                                    |                                                                                                    | 166 Days at 0%                                                                 |                                      |
|                 | 05/06/2024 - 17/12/2024                                                                                                    |                                                                                                    | 196 Days at 100%                                                               |                                      |
|                 | 02/06/2024 - 04/06/2024                                                                                                    |                                                                                                    | 3 Days at 0%                                                                   |                                      |
|                 | Comments<br>Broken ankle as a result of cycling accident<br>12 June with consultant.<br>Clarence returned to work on 13th June. O<br>Attachments | Need to take time off as leg needs to be rest<br>pen-ended absence closed with last day as 124<br>Drag files here or click to add attachment | ed and raised until swelling reduced. Has a follow up appointment on<br>h June |                                      |
|                 | Legislative Information                                                                                                    |                                                                                                    | Consumed Waiting Days                                                          |                                      |
|                 |                                                                                                    | 0                                                                                                    |                                                                                |                                      |

That brings this Quick Reference Guide to an end.